<u>ขั้นตอนการตรวจสอบ Internet Explorer (IE) Version ทำได้ดังนี้</u> เปิด Internet Explorer →Click Help→ Click About Internet Explorer

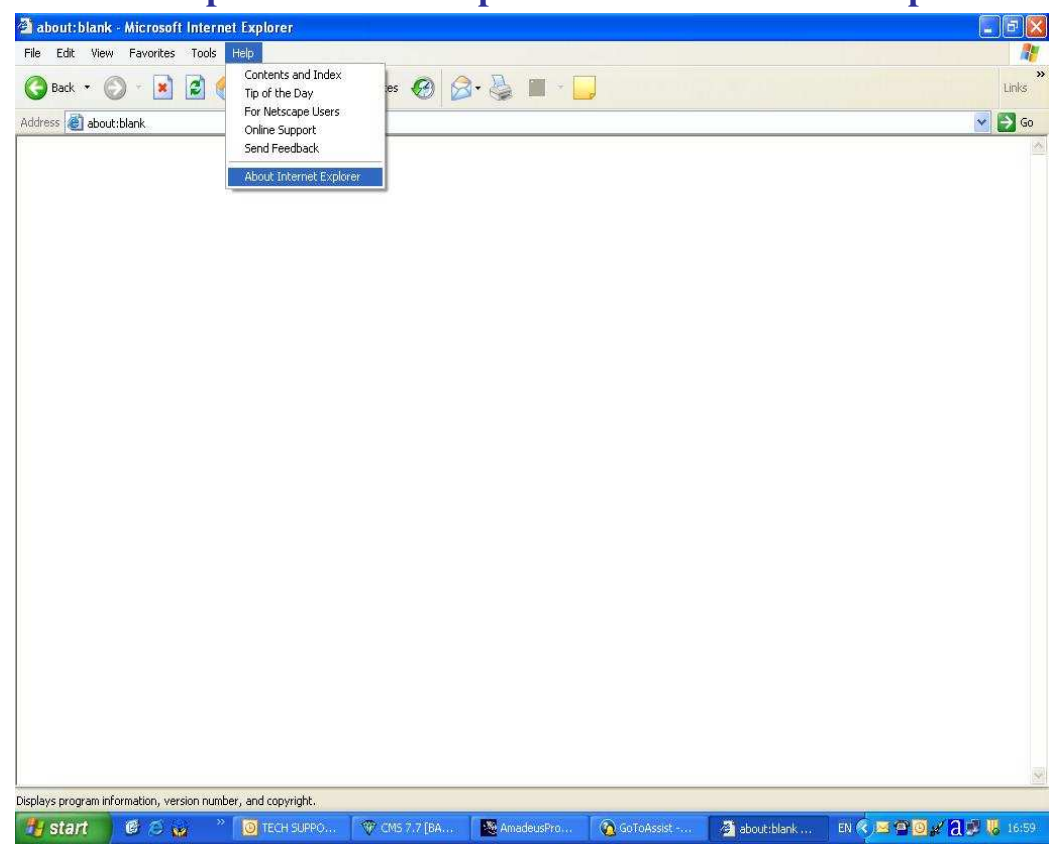

#### จากรูปเป็น Internet Explorer Version 6 (IE 6)

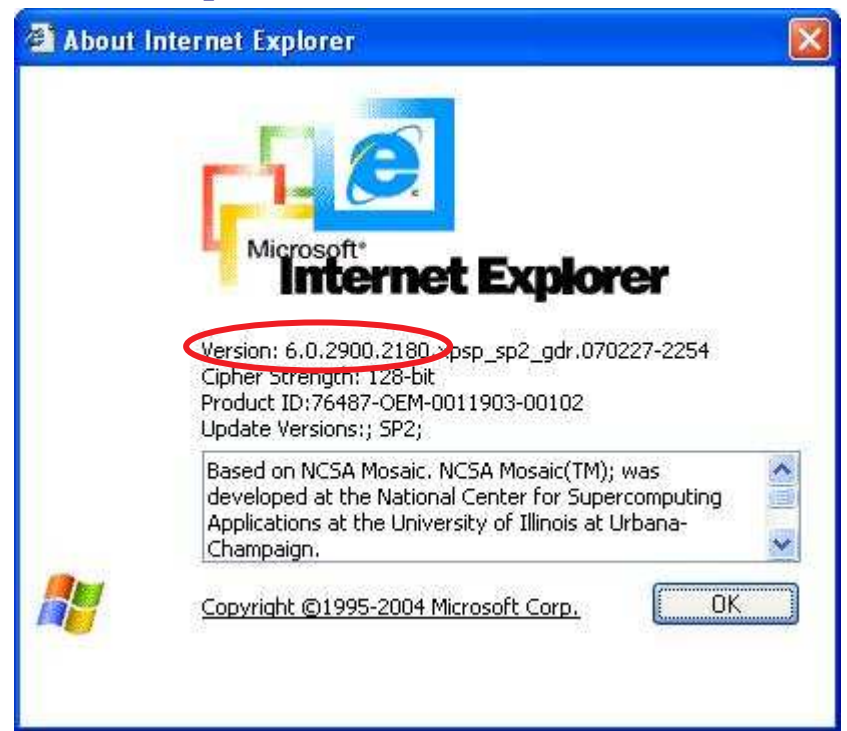

## ขั้นตอนการ Install Amadeus Selling Platform (Vista)

1.ทำการเปิดการใช้งาน Component ของ Windows ตามขั้นตอนต่างๆ ดังนี้
 1.1เปิด Internet Explorer Click Tools→ Click Internet Options

| about:blank - Microsoft    | Internet Explorer |               |         |       |                                                  |     |
|----------------------------|-------------------|---------------|---------|-------|--------------------------------------------------|-----|
| e Edit View Favorites      | Tools Help        |               |         |       |                                                  |     |
| 🕽 Back 🔹 🚫 🕤 💌             | Mail and News     | Favorites 🚱 🔗 | • 🕹 🖬 🛄 |       |                                                  |     |
| dress ど about:blank        | Synchronize       |               |         |       |                                                  | × . |
|                            | Windows Update    |               |         |       |                                                  |     |
|                            | Internet Options  |               |         |       |                                                  |     |
|                            |                   |               |         |       |                                                  |     |
|                            |                   |               |         |       |                                                  |     |
|                            |                   |               |         |       |                                                  |     |
|                            |                   |               |         |       |                                                  |     |
|                            |                   |               |         |       |                                                  |     |
|                            |                   |               |         |       |                                                  |     |
|                            |                   |               |         |       |                                                  |     |
|                            |                   |               |         |       |                                                  |     |
|                            |                   |               |         |       |                                                  |     |
|                            |                   |               |         |       |                                                  |     |
|                            |                   |               |         |       |                                                  |     |
|                            |                   |               |         |       |                                                  |     |
|                            |                   |               |         |       |                                                  |     |
|                            |                   |               |         |       |                                                  |     |
|                            |                   |               |         |       |                                                  |     |
|                            |                   |               |         |       |                                                  |     |
|                            |                   |               |         |       |                                                  |     |
|                            |                   |               |         |       |                                                  |     |
|                            |                   |               |         |       |                                                  |     |
|                            |                   |               |         |       |                                                  |     |
|                            |                   |               |         |       |                                                  |     |
|                            |                   |               |         |       |                                                  |     |
|                            |                   |               |         |       |                                                  |     |
| es you to change settings. |                   |               |         |       |                                                  |     |
| a yez to chango socarigs:  | × >>              | L management  | T une   | I and | 1 4 14 15 16 16 16 16 16 16 16 16 16 16 16 16 16 |     |

1.2 Click tab Security → Click Trusted sites → Click ปุ่ม Sites

![](_page_1_Picture_4.jpeg)

1.3. Trusted sites. Set ค่า ดังรูป

**1.3.1 Remove checkbox** หน้า Require server verification (https:) for all sites in this zone

1.3.2 พิมพ์ \*.amadeusvista.com ใน ช่อง Add this website to the zone แล้ว→ Click Add.

| in this zone will use t      | e zone's security    | settings.       | " Web sites |
|------------------------------|----------------------|-----------------|-------------|
| dd this Web site to the zone | <b>&gt;</b>          |                 |             |
| /eb sites:                   |                      |                 | Remove      |
|                              |                      |                 |             |
| Require server verification  | (https:) for all sit | es in this zone |             |

1.3.3 จะปรากฏดังรูป แล้ว Click OK.

![](_page_2_Picture_5.jpeg)

### 1.4 Click ปุ่ม Custom Level...

![](_page_3_Picture_1.jpeg)

1.4.1 Enable Component ของ ActiveX Control ดังรูป

| •  | Active: | X controls and plue<br>tomatic prompting<br>Disable<br>Enable | g-ins<br>for ActiveX cont | rols  |
|----|---------|---------------------------------------------------------------|---------------------------|-------|
| -  | Bir     | ary and script beł<br>Administrator ap<br>Disable             | iaviors<br>proved         |       |
|    |         | Enable<br>wnload signed Act<br>Disable<br>Enable<br>Prompt    | iveX controls             |       |
|    | Do Do   | wnload unsigned (                                             | ActiveX controls          |       |
| 5  |         | int.                                                          |                           |       |
| Re | set cus | tom settings                                                  |                           |       |
| Re | set to: | Low                                                           |                           | Reset |

## 1.4.2 Enable Component ดังรูป

| Security S        | ettings                                                                                                    |                                                            |                                   |                | ? 🔀 |
|-------------------|----------------------------------------------------------------------------------------------------|------------------------------------------------------------|-----------------------------------|----------------|-----|
| Settings:         |                                                                                                    |                                                            |                                   |                |     |
|                   | wnload unsigne<br>Disable<br>Prompt<br>tialize and scrip<br>Disable<br>Enable<br>Prompt<br>n ActiveX contr<br>Administrator<br>Disable<br>Enable | ed ActiveX of<br>t ActiveX co<br>rols and plug<br>approved | ontrols<br>ontrols not m<br>g-ins | arked as sai   | Fe  |
|                   | Prompt                                                                                                    | taala ayaalaa                                              | J                                 |                | ×   |
| Reset cus         | tom settings                                                                                                    |                                                            |                                   |                |     |
| <u>R</u> eset to: | Low                                                                                                    |                                                            | <b>_</b> (                        | R <u>e</u> set |     |
|                   |                                                                                                    | C                                                          | ок                                | Cance          |     |

1.4.3 Enable Component ดังรูป แล้ว → Click OK

| Security S                    | Settings                                                                                                    |                                             | ? 🔀       |
|-------------------------------|----------------------------------------------------------------------------------------------------|---------------------------------------------|-----------|
| <u>S</u> ettings:             |                                                                                                    |                                             |           |
|                               | cript ActiveX contro<br>) Disable<br>) Enable<br>) Prompt<br>lloads<br>utomatic prompting<br>) Disable<br>) Enable<br>ile download<br>) Disable<br>) Enable<br>ont download<br>) Disable | ols marked safe for<br>) for file downloads | scripting |
| <                             | 10                                                                                                    |                                             | 2         |
| Reset cu<br><u>R</u> eset to: | stom settings                                                                                                    | →ок                                         | Reset     |

#### 1.4.4 Click YES.

![](_page_5_Picture_1.jpeg)

### 1.5 Click tab Privacy แล้ว Remove check box หน้า Block pop-ups

![](_page_5_Picture_3.jpeg)

| 1.6 Click tab Advanced | Set | ค่าดังรูป | แล้ว | Click | Ap | $ply \rightarrow$ | Click | OK |
|------------------------|-----|-----------|------|-------|----|-------------------|-------|----|
|------------------------|-----|-----------|------|-------|----|-------------------|-------|----|

| <u>S</u> ettings:                                                                                                    |                 |
|----------------------------------------------------------------------------------------------------|-----------------|
| Security                                                                                                    | A               |
| Allow active content from CDs to run on My Con                                                                                                    | iputer          |
| Allow active content to run in files on My Compu                                                                                                    | ter             |
| Allow software to run or install even if the signation of the signation of the sis signation of the signation of the signa | ire is invalid  |
| Lineck for publisher's certificate revocation                                                                                                    | restart)        |
| Check for signatures on downloaded programs                                                                                                    | lestartj        |
| Do not save encrypted pages to disk                                                                                                    |                 |
| Empty Temporary Internet Files folder when brow                                                                                                    | vser is closed  |
| Enable Integrated Windows Authentication (required)                                                                                                    | uires restart)  |
| 🔄 🗹 Enable Profile Assistant                                                                                                    |                 |
| Use SSL 2.0                                                                                                    |                 |
| Use SSL 3.0                                                                                                    |                 |
| Warn about invalid site certificates                                                                                                    |                 |
| Warn it changing between secure and not secu                                                                                                    | re mode         |
| <                                                                                                    |                 |
| Lonizz                                                                                                    |                 |
| B                                                                                                    | estore Defaults |
|                                                                                                    |                 |

2. เปิด Internet Explorer แล้วพิมพ์...

http://certificates.amadeusvista.com/certificates/AmadeusRootCA.crt

| แล้ว → Click OPEN                                                                                                    |            |
|----------------------------------------------------------------------------------------------------|------------|
| 🗿 about:blank - Microsoft Internet Explorer                                                                                                    |            |
| File Edit. View Favorites Tools Help                                                                                                    | At         |
| 🔾 Back - 🔁 📓 🕼 🔎 Search 🏹 Paronas 🧭 🎯 - 🌉 📓 - 📃 🎼 🏭 🍪                                                                                                    |            |
| Address 🔞 http://certificates.amadeusvista.com/certificates/AmadeusRootCA.crt                                                                                                    | 💌 🋃 Go     |
| File Download - Security Warning       Image: Do you want to open or save this file?         Image: AmadeusRootCA.cer       Type: Security Certificate, 798 bytes         From: certificates.amadeusvista.com       Image: Dpen         Image: Dpen       Save         Image: Cancel       Image: While files from the Internet can be useful, this file type can potentially harm your computer. If you do not trust the source, do not open or save this software. What's the file? |            |
| 8 Done                                                                                                    | 😻 Internet |

## 2.1 Click Install Certificate...

| Certificate ?                                                                                                    |    |
|----------------------------------------------------------------------------------------------------|----|
| General Details Certification Path                                                                                                    | -1 |
| Certificate Information                                                                                                    | -  |
| This CA Root certificate is not trusted. To enable trust,<br>install this certificate in the Trusted Root Certification<br>Authorities store. |    |
| Issued to: Amadeus Root CA                                                                                                    |    |
| Issued by: Amadeus Root CA                                                                                                    |    |
| <b>Valid from 27/6/2545 to 27/6/2595</b>                                                                                                    |    |
| I Install Certificate]                                                                                                    |    |
| ОК                                                                                                    |    |

2.2 Click Next

![](_page_7_Picture_3.jpeg)

**2.3** Click **Place all certificates in the following store** Click → **Browse**.

|                 | re                                  |                   |                 |              |
|-----------------|-------------------------------------|-------------------|-----------------|--------------|
| Certificate     | tores are system areas where c      | ertificates are k | ept.            |              |
| Windows ca      | n automatically select a certifica  | ite store, or you | can specify a   | location for |
| ⊖ A <u>u</u> to | natically select the certificate st | ore based on the  | e type of certi | ficate       |
|                 | all certificates in the following s | tore              |                 |              |
| Cert            | icate store:                        |                   |                 |              |
|                 |                                     |                   |                 | Browse       |
|                 |                                     |                   |                 |              |
|                 |                                     |                   |                 |              |
|                 |                                     |                   |                 |              |
|                 |                                     |                   |                 |              |
|                 |                                     |                   |                 |              |
|                 |                                     |                   |                 |              |

2.4 Select Trusted Root Certification Authorities → Click OK

| C   | Personal                               |
|-----|----------------------------------------|
| -0  | Trusted Root Certification Authorities |
|     | Enterprise Trust                       |
| L.C | Intermediate Certification Authorities |
| C   | Active Directory User Object           |
| 1   | Trusted Publishers                     |
| <   |                                        |

2.5 Click Next

| ertificate | Store                                                                                                    |
|------------|----------------------------------------------------------------------------------------------------|
| Certifica  | e stores are system areas where certificates are kept.                                                                                                    |
| Windows    | can automatically select a certificate store, or you can specify a location for                                                                                                    |
| OAy        | tomatically select the certificate store based on the type of certificate                                                                                                    |
| ⊙ Pl       | ace all certificates in the following store                                                                                                    |
| -          | - Annate store:                                                                                                    |
|            | Trusted Root Certification Authorities                                                                                                    |
|            | Reconstruction of the second second sec |
|            |                                                                                                    |
|            |                                                                                                    |
|            |                                                                                                    |
|            |                                                                                                    |
|            |                                                                                                    |
|            |                                                                                                    |
|            |                                                                                                    |

#### 2.6 Click Finish

![](_page_9_Picture_1.jpeg)

Thumbprint (sha1): 006EA00C D6E438EC C81EA2D2 B400BF7A 7B7DBA26

Yes

Warning: If you install this root certificate, Windows will automatically trust any certificate issued by this CA. Installing a certificate with an unconfirmed thumbprint is a security risk. If you click "Yes" you acknowledge this risk.

No

Do you want to install this certificate?

### 2.8 Click OK

![](_page_9_Picture_6.jpeg)

# 3. เปิด Internet Explorer แล้วพิมพ์...

http://certificates.amadeusvista.com/sgwadmin

| Amadeus Security Ga                                                         | ateway Registration Page - Microsoft Internet Explorer                                                                            | _   🗗 🔀 |
|-----------------------------------------------------------------------------|----------------------------------------------------------------------------------------------------|---------|
| File Edit View Favorite                                                     | es Tools Help                                                                                                    | **      |
| G Back · C · E                                                              | Search 🏑 Favorites 🚱 🖉 - 🍇 📓 - 📙                                                                                                  | Links   |
| Address Address Address                                                     | as.amadeusvista.com/sgwadmin/                                                                                                    | Go 🔁    |
| amadeus                                                                     | Welcome to Amadeus                                                                                                    |         |
| Your technology partner                                                     | Registration Site                                                                                                    | age     |
| Amadeus Vista<br>Welcome Page for<br>versions prior to<br>Amadeus Vista 2.2 | Site in English                                                                                                    | ×       |
|                                                                             |                                                                                                    |         |
| » Diagnostic Site                                                           |                                                                                                    |         |
|                                                                             |                                                                                                    |         |
|                                                                             | Amadeus ATID:                                                                                                    |         |
|                                                                             | Amadeus Office ID:                                                                                                    |         |
|                                                                             | Submit request                                                                                                    |         |
|                                                                             |                                                                                                    |         |
|                                                                             |                                                                                                    |         |
|                                                                             | Amadeus CID:                                                                                                    |         |
|                                                                             | Example: 123456/89012 Amadeus Office ID:                                                                                          |         |
|                                                                             | Example: MMATS21V1  Submit request                                                                                                |         |
|                                                                             |                                                                                                    |         |
|                                                                             |                                                                                                    | ~       |
| © 1999-2007 Amadeus s.a.s                                                   | s. All rights reserved under national and international copyright laws.                                                           |         |
| Done                                                                        | 😵 🔊 📷 TECH SI BDO. 🥨 (TMS 7:7 F2) 🔛 Anadaustria 🖓 Catobrack. 🖉 Si tekensek E. Eli 🖉 🖼 🖓 🖓 🖉 🖓                                     | 16-52   |
|                                                                             |                                                                                                    |         |
| โ.โสหมายเลข 🤇                                                               | CID (ดัวเลข 12 หลัก) ในช่อง Amadeus CID → Click Submit requ                                                                       | uest    |
| Amadeus Security Gate                                                       | eway Registration Page - Microsoft Internet Explorer                                                                              |         |
| File Edit View Favorites                                                    | ; Tools Help                                                                                                    | 1       |
| 🔾 Back 🕤 🔘 🗉 💌                                                              | 📓 🏠 🔎 Search 🤺 Favorites 🚱 🔗 + 🍓 🗷 🔸 🗾                                                                                            | Links   |
| ddress 👹 http://certificates.                                               | .amadeusvista.com/sgwadmin/                                                                                                    | 🔽 🛃 Go  |
| ANADELIC                                                                    | Welcome to Amadeus                                                                                                    |         |
| Your technology partner                                                     | Registration Site                                                                                                    | _       |
|                                                                             | Home                                                                                                    | Page    |
| Amadeus Vista                                                               | Site in English                                                                                                    | n 💌 👌   |
| Welcome Page for<br>versions prior to                                       | Welcome to the Amadeus Registration Site                                                                                          |         |
| <u>Amadeus Vista 2.2</u>                                                    | Welcome to the Amadeus Registration Site                                                                                          |         |
| Discover City                                                               |                                                                                                    |         |
| » Dragnosuc Sne                                                             |                                                                                                    |         |
|                                                                             |                                                                                                    |         |
|                                                                             | Example: S81A03BF                                                                                                    |         |
|                                                                             | Amadeus Office ID:                                                                                                    |         |
|                                                                             | Example: MIA1S21V1                                                                                                    |         |
|                                                                             | Example: MIA1S21V1  Submit request                                                                                                |         |
|                                                                             | Example: MIA1S21V1  Submit request                                                                                                |         |
|                                                                             | Example: MIA1S21V1  Submit request  OR                                                                                            |         |
|                                                                             | Example: MIA1S21V1  Submit request  OR  Amadeus CID:  123456789012                                                                |         |
|                                                                             | Example: MA1S21V1                                                                                                    |         |
|                                                                             | Example: MIA1S21V1  Submit request  OR  Amadeus CID: Example: 123456789012  Amadeus Office ID: Example: MIA1S21V1                 |         |
|                                                                             | Example: MIA1S21V1  Submit request  OR  Amadeus CID: Example: 123456789012  Amadeus Office ID: Example: MIA1S21V1  Submit request |         |
|                                                                             | Example: MIA1S21V1  Submit request  OR  Amadeus CID: Example: 123456789012  Amadeus Office ID: Example: MIA1S21V1  Submit request |         |
|                                                                             | Example: MIA1S21V1  Submit request  OR  Amadeus CID: Example: 123456789012  Amadeus Office ID: Example: MIA1S21V1  Submit request |         |
| © 1999-2007 Amadeus s.a.s. /                                                | Example: MIA1S21V1                                                                                                    |         |
| © 1999-2007 Amadeus s.a.s. #<br>] Done                                      | Example: MIA1S21V1                                                                                                    | 5       |

![](_page_11_Picture_0.jpeg)

5.รองนกว่างะขึ้น Security Gateway Registration succeeded ดังรูป

\* งณะทำการ Download Data ควรปิด website ทุก web ที่เปิดอยู่งณะนั้น เพื่อไม่ให้ Restart คอมพิวเตอร์ \*

## Step3. Update

| ommand         | Products                                                                                       |          |
|----------------|------------------------------------------------------------------------------------------------|----------|
|                | Amadeus Automatic Update has detected the following<br>modification in your configuration.     |          |
| amadeus        | Update Pro Web 2.0P431EN 536 (Pro Web2.0P431EN<br>Update SELLING PLATFORM 3.1P120 EN (ROW) (Vi |          |
| Cancel updates |                                                                                                |          |
|                |                                                                                                | ntinue > |
| NVait          | A Check D Download O Upda                                                                      | ite      |

Click **Continue** > ครั้งที่ 1 แล้ว จะ Install Component ที่ Download มา

Click **Continue >** ครั้งที่2 แล้วรอสำหรับการ Install Component อีกครั้ง

| Amadeus Automatic | Update 2.6P220C0                                                                                                    |  |
|-------------------|----------------------------------------------------------------------------------------------------|--|
| 🚺 Update 🔘 Inform | nation                                                                                                    |  |
| Command           | Select path The software has not been previously installed on this machine. By default it will be installed in the directory path shown. You may change the path if necessary, but it is recommended to use the default destination location. Installation directory: |  |
| Cancel updates    | Continue >                                                                                                    |  |
| <b>⊖</b> ∀at      | Check Download Update<br>? 2007 Copyright AMADEUS IT Group SA - All rights reserved                                                                                                    |  |

| Click | OK | เป็นการสิ้นสุดการ | Install Amadeus | Selling Platform.* |
|-------|----|-------------------|-----------------|--------------------|
|-------|----|-------------------|-----------------|--------------------|

| Command                  | Support / // Logs  Ind updates  The configuration for your machine is completed. The following products have been updated: |
|--------------------------|----------------------------------------------------------------------------------------------------|
| AMADEUS<br>Check.updates | SELLING PLATFORM 3.1P120 EN (ROW) (Vista3.1P120C0 12.3) Update                                                             |
| ⊖ wait                   | Check Opwinload Update                                                                                                    |

## การเข้าใช้งาน Amadeus Selling Platform (Vista)

![](_page_13_Picture_1.jpeg)

![](_page_13_Picture_2.jpeg)

รอสักครู่จะปรากฏ ดังรูป Click Launch Amadeus Selling Platform.

![](_page_13_Picture_4.jpeg)

#### รอสักครู่ จะปรากฏให้ใส่ Sign in แล้ว Click Sign in ดังรูป

![](_page_14_Picture_1.jpeg)

## จะเข้าหน้าใช้งาน Graphic Page

| a selling platform                                                                                                    |                                                                                                    |                     |
|----------------------------------------------------------------------------------------------------|----------------------------------------------------------------------------------------------------|---------------------|
| Window Config 👸 👧 Help                                                                                                    |                                                                                                    |                     |
|                                                                                                    | 8 8 1                                                                                                    |                     |
| New From profile Open Claim                                                                                                    |                                                                                                    |                     |
| Open PNR 3                                                                                                    |                                                                                                    |                     |
| By name     By record locator     By service     By service     Service     Service     Airline/Provider     Airline/Provider     Airline/Provider     Active segment only     Associated cross reference | Otfice ID BKK1A0980<br>Out date                                                                                                    | Send                |
|                                                                                                    |                                                                                                    | Office: Birkf1A0980 |
| 🛃 Start 🖉 🖉 🥁 🦇 🥘 TECH SUP 🕸 CMS 7.7 [ 🔯 AmadeusP 🔕 GoToAssis 🖉                                                                                                    | Amadeus 🗿 SELLING P                                                                                                    | EN 🔇 🗷 🖸 🕽 🛃 18:02  |
| ถ้าจะใช้หน้า <b>Command Page</b> Click tab                                                                                                    |                                                                                                    |                     |
| a selling platform                                                                                                    |                                                                                                    |                     |
| Window Config 😼 🚯 Help                                                                                                    |                                                                                                    |                     |
| Command page Command Page Scripts +SMS Autorefund<br>ET ER RT IG IR TOT XI MD MU OT OD OH OI OU RL AP                                                                                                    | X9     X     Fill       X0     X     X     Fill       Public smart keys     Office smart       ARIK     FXX     HE7       RH     TTP | R ) 派<br>の          |
|                                                                                                    |                                                                                                    | 1                   |
|                                                                                                    |                                                                                                    |                     |
|                                                                                                    | Ovr Ready Ln 1 Col 2                                                                                                    | Amadeus host access |

(Update on 23 JUL 2008 by NT)